# PortICConnector. Installation and configuration manual

PortICConnector is an application designed to be installed and executed from a machine servant and that is in charge to make the documentary interchange between PortIC and all that that sends or receives documents with PortIC.

Installation (test environment)

PortICConnector needs Java 2 Runtime Environment, v1.4 to be able to be executed. Optionally we will execute it using Java Web Start, a tool of Sun that is in charge to execute the application (in this PortICConnector case) and loss of Internet new versions of the same one in case of having them.

- 1. To install JRE v1.4 (if or it is not installed)
- 2. Instalar Java Web Start v.1.2 (if or it is not installed) in the directory "C:\Archivos de programa\Java Web Start".
- 3. Although in some cases it is not necessary, in this point is recommendable to reinitiate the server.
- 4. If we have the direct access Install.PortICConnector.Test.Ink we will execute it directly to execute the application by means of Java Web Start. In case it is the first time that one executes the application, the last version of the product will be downloaded by Internet from PortIC of. If this did not work or we did not have this icon we will have to open to Java Web Start and to go a: to Archivo/Preferencias/Avanzadas, to modify the URL by remote http://webstarttest.portic.net b. Aceptar c. Ver/Aplicaciones d. Seleccionar 5, PortICConnector (TEST) and Iniciar Aceptar the certificates, to create the icons of direct access and when it appears the window of configuration we will introduce code PAIS+NIF, the code of USER and password of the test surroundings or tests provided by PortIC previously.

If the icon of direct access were not created on the desktop, go to JWS:

- a) to Ver/Aplicaciones unloaded
- b) Seleccionar PortICConnector (TEST)
- c) Aplicación/Eliminar direct access
- d) Aplicación/Crear direct access

#### Installation (real environment)

The installation of PortICConnector for the real environment is done following the same steps that made up the installation in the test environment, with the exception of point 4, in that we will use the direct access "Install.PortICConnector.Real.Ink". If we also do not have this direct access we can download the application by means of Java Web Start using the URL http://reing.portic.net/portic/PortICConnector.html in point a).

#### User manual

In order to initiate PortICConnector it will be enough with executing the icon created by Java Web Start:

PortICConnector (TEST): for test environment PortICConnector: for the real evironment

If the stored company, user and password in the configuration are correct, a graphical window will appear (fig 1) indicating activation of that part of the program that is in charge of the document sending (Sender) or the one in charge of the reception (Receiver). Based on the configuration, the Sender and Receiver will be inactive more or less time after having been activated.

If this configuration were not correct a window will appear for Login (fig 2) requesting the country code + fiscal code of the . company, a user name and password. Once correct values are introduced, these will be kept automatically in the configuration file.

| Section PortICConnector                   |            | 🌺 Login   |             | × |
|-------------------------------------------|------------|-----------|-------------|---|
| Receiver ::run[INICIO Fri Sep 05 13:32:41 | CEST 2003  |           |             |   |
| Sender ::run[INICIO Fri Sep 05 13:32:58 C | EST 2003]  |           |             |   |
| Receiver ::run[INICIO Fri Sep 05 13:33:48 | CEST 2003  |           |             |   |
| Sender trunt INICIO Fri Sep 05 13:33:58 C | EST 2003 J | COMPANY   | ESA12345678 |   |
| Sender Trunt INICIO Fri Sep 05 13:34:53   | CEST 2003  |           |             |   |
|                                           |            | LISEDNAME |             | - |
|                                           |            | USEIMAMIE | USERI       |   |
|                                           |            |           |             |   |
|                                           |            | PASSWORD  | *****       |   |
|                                           |            |           |             |   |
|                                           |            | ACEPTAR   | CANCELAR    |   |
|                                           |            |           |             | 8 |
|                                           |            |           |             |   |
| Stop                                      |            |           |             |   |
|                                           |            |           | Eta 3       |   |

Fig. 1

Fig. 2

## Directories

Once PortICConnector being executed, we will use four directories:

- 1. <u>outbox</u>: In this directory we will put all the files that we want to send to another company by means of the platform of PortIC. It is the directory of document sending.
- 2. <u>sent</u>: If a document which we have deposited in outbox has sent correctly, it moves to this directory.
- 3. <u>error</u>: If some problem occurs sending the document or some error of format is detected, it moves to this directory. Whenever a file transfer fails and the file is moved here, another file with the same name but extension"err "with a small description of the error will be generated, describing what the failure is due to.
- 4. **inbox:** All the documents that are sent to our company will appear in this directory. this is the directory of document reception.

There is an additional directory called log that is used to store logs of the application. Every day two new logs will be generated: PortICConnector.log (general logs of the application) and AditLog.log (it will only contain information on documents that are sent and received).

Validation of documents of ESMT in XML format

PortICConnector is in charge of document interchange between the company that uses the client and PortIC. Additionally, if the message is part of ESMT (Entrance and Exit of Merchandise by truck) and is in XML format, a syntactic validation of the message will take place (Checker module) that will indicate if the message is correct or not. It is possible to deactivate this validation by means of property VALIDAR\_XML of the configuration file.

If the message is correct and no problem occurs at the moment of sending, it will be moved to the "sent" folder. If on the contrary the message is not correct or some problem in the

interchange takes place, it will be moved to the "error " folder and the description of the error will be created.

It is possible that, although the document is valid and moves to the "sent" folder, in PortIC is performing additional validations and this causes that the document to be rejected, generating the APERAK message of that error.

File name format

Files that are sent or received need to comply with a specific format as far as their name is concerned:

MESSAGE\_TYPE.SENDER.RECEIVER.DOCUMENT\_NUMBER.MESSAGE\_NUMBER.FORM AT.IS\_SIGNED.msg

| MESSAGE_TYPE:<br>SENDER:                                     | document type. For example IFTMCS<br>Country code + fiscal code of the sender. Por ejemplo<br>ESA12345678                                                                                                    |
|--------------------------------------------------------------|----------------------------------------------------------------------------------------------------|
| RECEIVER                                                     | Country code + fiscal code of the receiver                                                                                                    |
| DOCUMENT_NUMBER:<br>MESSAGE_NUMBER:<br>FORMAT:<br>IS_SIGNED: | EDIXML, EDIFACT, FTABLA<br>{S,N} S: Document is signed electronically. N: Document is NOT<br>signed electronically. Default value is N.                                                                                                    |
| msg:                                                         | file extension. PortICConnector only sends documents with<br>extension msg, reason why we recommended that if a file is<br>being generated in the directory outbox, first it is generated<br>without extension and later the name is modified adding the<br>extension msg. This way we avoid that PortICConnector tries to<br>send a document that still is being generated. PortICConnector<br>works in the same way generating files in the folder inbox. |

## **Configuration File**

There is a configuration file that is located in the directory \$HOME of the user who is executing PortICConnector. The name of the file is PortICConnector.properties. If we modify a parameter it will be necessary to reinitiate PortICConnector. Some of the parameter s that we will find here are:

| COMPANY:                                                                         | Country code + fiscal code of the company.                         |  |
|----------------------------------------------------------------------------------|--------------------------------------------------------------------|--|
| USERNAME:                                                                        | User code for PortIC applications                                  |  |
| PASSWORD:                                                                        | User password (encrypted)                                          |  |
| BASEDIR:                                                                         | Directory for installing PortICConnector.                          |  |
| MAX_DAYS_DELETE_LOGS: Los ficheros de log que sean más antiguos que el número de |                                                                    |  |
|                                                                                  | días aquí configurado se borrarán. Si esta propiedad no existe, se |  |
|                                                                                  | ignora y no se borran los ficheros de log.                         |  |
| LASTSYNC:                                                                        | Última fecha de sincronización con el servidor de PortIC           |  |
|                                                                                  | comprobando si hay nuevos documentos para recuperar.               |  |
| SLEEPING_SENDER:                                                                 | Cada cuántos minutos comprobará PortICConnector si hay nuevos      |  |
|                                                                                  | documentos en el directorio outbox para enviarlos a PortIC. Si el  |  |
|                                                                                  | valor es –1, entonces se desactiva el envío de documentos.         |  |
| SLEEPING_RECEIVER:                                                               | Cada cuántos minutos se conectará PortICConnector con PortIC       |  |
|                                                                                  | para comprobar si hay nuevos documentos para recuperar. Si el      |  |
|                                                                                  | valor es -1, entonces se desactiva la recepción de documentos.     |  |

- SEPARADORCOLUMN: En caso que recibamos en formato FTABLA aquí especificaremos cuál será el carácter que se utilizará como separador de campos de tabla.
- **NULLCOLUMN**: En caso que recibamos en formato FTABLA aquí especificaremos cuál será el texto que se escribirá cuando un campo no aparezca. Lo más habitual es dejarlo en blanco para que no escriba nada, pero sería posible escribir textos como por ejemplo "null".
- **RECEIVE.{TIPO\_DOCUMENTO}.FORMAT**: Podemos especificar en qué formato deseamos recibir un tipo de documento en concreto. Para esto añadiremos varias entradas de este parámetro. Por ejemplo:

RECEIVE.\*.FORMAT = DEFAULT

RECEIVE.IFTMCS.FORMAT = FTABLA

RECEIVE.COPARNE01.FORMAT = EDIXML

RECEIVE.COPARNE02.FORMAT = EDIFACT

- SEND.{TIPO\_DOCUMENTO}.FORMAT: Del mismo modo también podremos especificar el formato en el que desearemos enviar un documento. Por ejemplo: SEND.\*.FORMAT = DEFAULT
- PLUGIN.{TIPO\_DOC}.CLASSNAME: Es posible también especificar una clase java que realice distintas cosas según la configuración establecida. Por defecto la clase que se utiliza como PlugIn es la clase portic.PortICConnector.PlugIn.ByPassPlugIn, que no hace nada. La configuración por defecto es:
- USE\_SSL: PLUGIN.\*.CLASSNAME=portic.PortICConnector.PlugIn.ByPassPlugIn Comunicación con PortIC mediante SSL. VALORES: TRUE (utilizamos SSL), FALSE (no utilizamos SSL)

**TRANSFORM.{TIPO\_DOCUMENTO}.{FORMATO} = {TRUE,FALSE}**: Podemos especificar que para un tipo de documento y un formato tan solo se realice una transformación sin que se envíe el documento. Por ejemplo: TRANSFORM.IFCSUM.TELEINF = TRUE

TRANSFORM.IFCSUM.\* = TRUE

- **TIMEOUT**: Se indica en segundos el timeout que se aplicará a todas las conexiones con PortIC. Si no se indica esta propiedad, se usará el timeout por defecto, 60 segundos. Esta propiedad no aparece por defecto, debe ser insertada en el fichero por el usuario si éste desea especificar el timeout.
- LOGDIRECTORY: Se indica la localización del directorio donde se dejarán los ficheros de log. Si no se especifica esta propiedad, los ficheros se dejarán en el directorio "log" situado en el directorio indicado en la propiedad BASEDIR
- VALIDAR\_XML: Utilizando esta propiedad podemos desactivar la validación de los documentos de ESMT en formato XML. Esta propiedad puede tomar los valores { TRUE , FALSE }. Si toma valor FALSE no realizará la validación y un documento XML incorrecto lo enviará a la plataforma PortIC sin validarlo. Una vez en la plataforma se generará el correspondiente APERAK de error, que recibirá PortICConnector si así está configurado. Si toma valor TRUE o no se ha especificado la propiedad, un documento de ESMT en formato XML se validará, moviéndose a la carpeta error si éste es incorrecto.
- KEEP\_SIGNED\_DOC = { TRUE , FALSE }: Esta propiedad tan solo aplica a documentos que se reciban firmados. Con valor true se conservará el documento firmado, aunque PortICConnector se encargue de validarlo y de generar el documento original. En todos los otros casos se validará el documento firmado, se generará el documento original y se borrará el original firmado.